#### Stap 5:

Ga naar sub-menu "WiFi Netwerk Instellen". Er verschijnt een leeg scherm en het WiFi symbool knippert wat betekent dat er gezocht wordt naar WiFi netwerken.

Wacht minimaal 10 seconden tot er een lijst van WiFi netwerken wordt getoond. Selecteer je thuis netwerk.

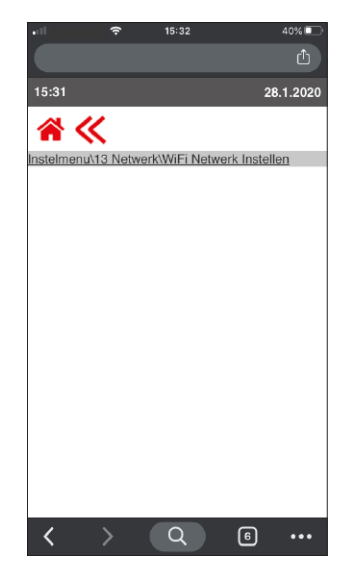

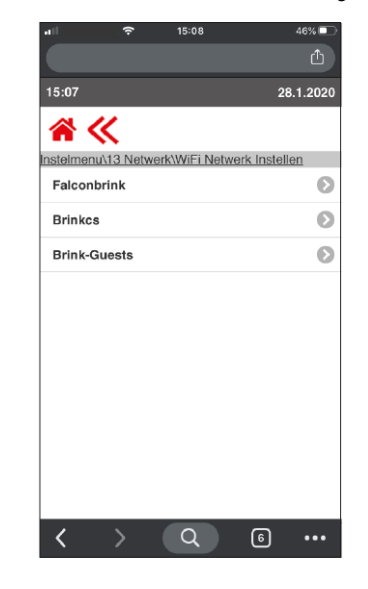

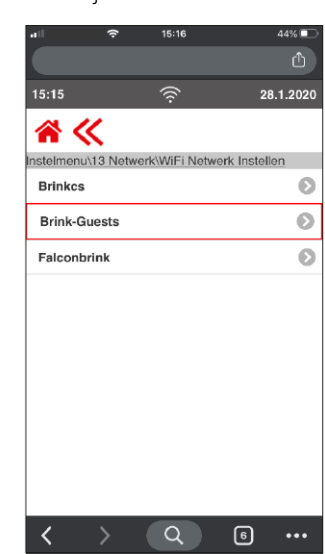

# Stap 6:

Vul het wachtwoord van het geselecteerde WiFi netwerk in en bevestig door **K** aan te klikken.

Na minimaal 10 tot 15 seconden verschijnt het WiFi symbool permanent en de LED op het Flair toestel knippert afwisselend blauw en groen.

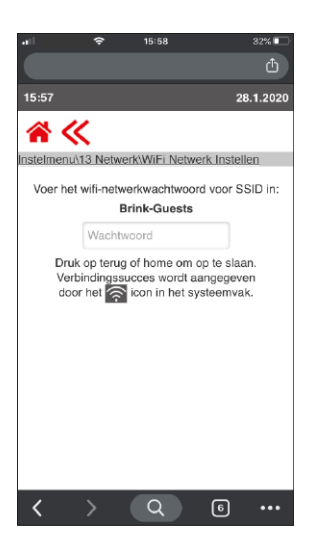

| atl         | ê        | 15:16          |       | 44% 💶   |
|-------------|----------|----------------|-------|---------|
|             |          |                |       |         |
| 15:16       |          | ((i·           | 28    | .1.2020 |
| * *         | < L      |                |       |         |
| nstelmenu\* | 13 Netw  | erk            |       |         |
| WiFi Netv   |          | Ø              |       |         |
| Aanmeld     | en Brinl | < Home         |       | Ø       |
| Netwerk i   | nstellin | gen            |       | Ø       |
| Geavance    | erde N   | etwerk Instell | ingen | Ø       |
| Reset Net   | twerk In | stellingen     |       | Ø       |
|             |          |                |       |         |
|             |          |                |       |         |
|             |          |                |       |         |
|             |          |                |       |         |
|             |          |                |       |         |
|             |          |                |       |         |
| /           |          |                | 6     |         |

## Stap 7:

Ga naar "Aanmelden Brink Home". Maak een wachtwoord aan dat voldoet aan de eisen (minimaal 8 tekens en maximaal 25 tekens, 1 hoofdletter, 1 kleine letter + getal of teken, gebruik geen leestekens ). Dit wachtwoord heb je later nodig om het toestel aan je Brink Home account te koppelen. Vul twee maal hetzelfde wachtwoord in.

Als alle puntjes zwart zijn is het wachtwoord correct ingevoerd en voldoet deze aan de minimale eisen die aan een wachtwoord worden gesteld.

Daarna kan het wachtwoord bevestigd worden door op << te klikken.

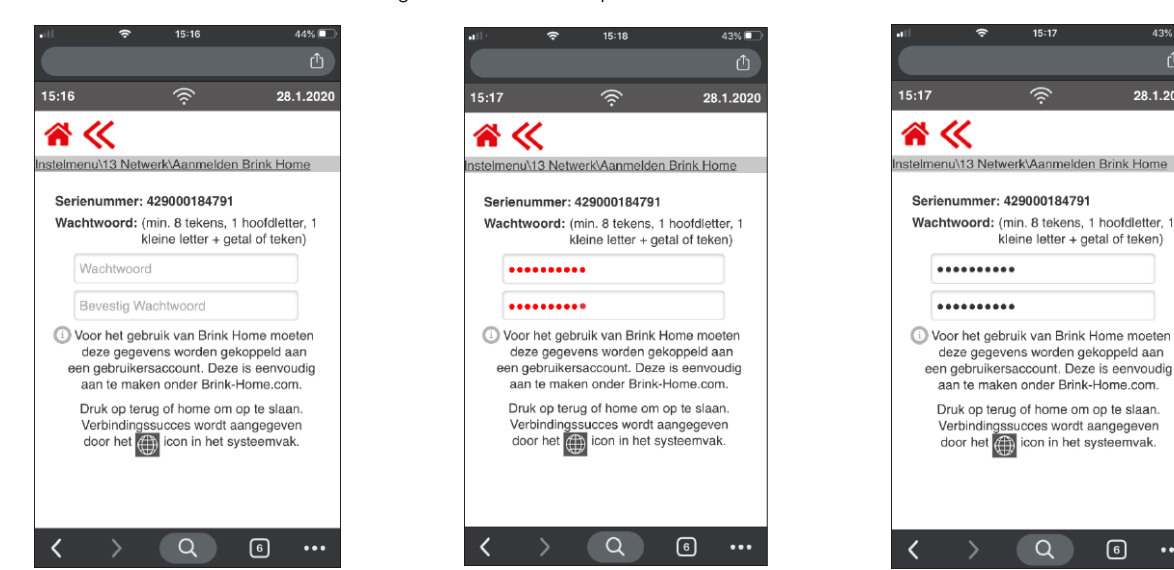

Na minimaal 10 tot 15 seconden verschijnt permanent het wereldsymbool (verbinding Brink Home portal) naast het WiFi symbool terwijl de LED op het Flair toestel afwisselend blauw en groen knippert.

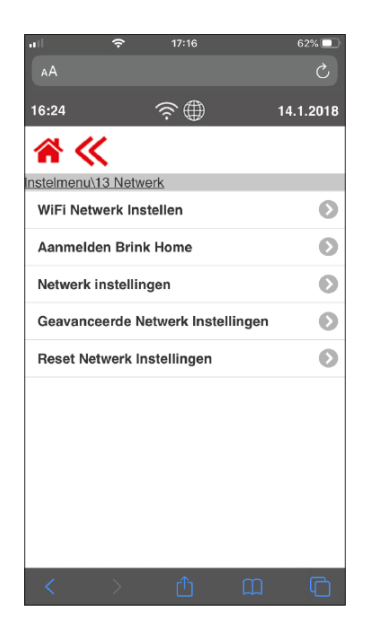

## Stap 8:

Verbreek de verbinding met het Flair toestel en je mobiele telefoon of laptop. Na minimaal 10 tot 15 seconden is LED op het Flair toestel permanent blauwe of als er nog geen 15 minuten is verstreken knippert deze LED nog afwisselend blauw en groen.

Login in op de Brink Home portaal en voeg je toestel toe door:

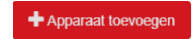

De volgende pop-up verschijnt waar je het serienummer van het toestel én het eerder bij stap 7 zelf aangemaakte wachtwoord invult.

Als alle stappen juist zijn doorlopen verschijnt nu de Flair 400 (Plus) toestel in de portal.

Zodra je met jouw gegevens inlogt op de Brink Home App zal ook hier het Flair toestel worden getoond.

| Systeem toevoegen |         |             |
|-------------------|---------|-------------|
| Serienummer       |         | 0/50        |
| Wachtwoord        |         | Ø           |
|                   | Sluiten | 🖺 Toevoegen |

## Stap 9:

Na invullen en sluiten van deze pop-up is de LED continu blauw.

#### **Opmerking:**

Indien het toestel wordt uitgeschakeld en vervolgens weer wordt ingeschakeld zal automatisch de verbinding met de WiFi en Brink Home Portal tot stand komen.